# Modificar IMEI en Gateway Dinstar

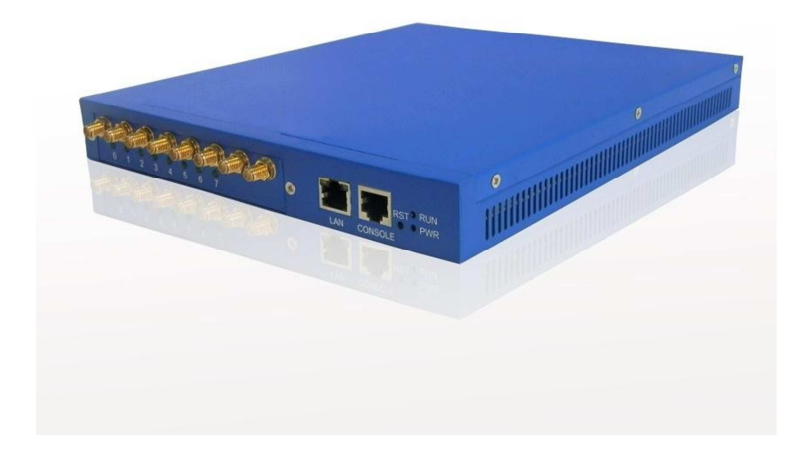

## 1. En el menu vaya hasta Mobile Configuration ---> IMEI

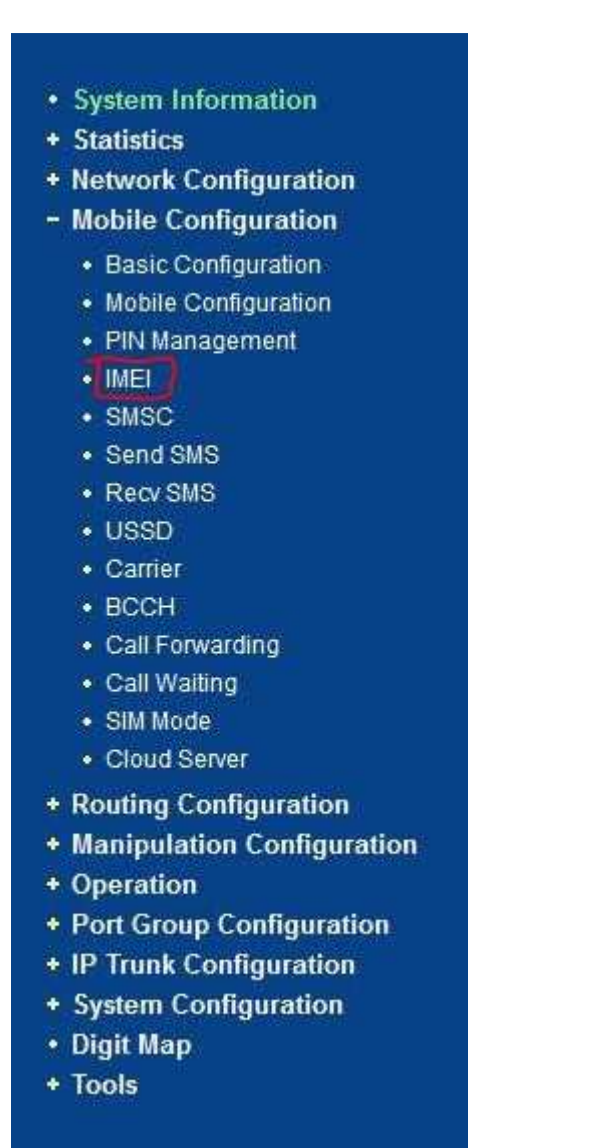

Si su Gateway no cuenta con esta opción en el menú realizar lo siguiente.

1. for old version of DWG2008/2004/2001

Ip +/eneigimeimodify.htm Ip +/endwgimeimodify.htm

- 2. For the new version of DWG2008/2004/2001
  Ip +/enimeimodify.htm
- 3. For DWG2016 Ip +/enModifyIMEI.htm

```
Ejemplo: <u>192.168.1.100/enIMEIModify.htm</u>
```

2. Aparecerá en la siguiente pantalla, Aceptar las condiciones y después pulsar el botón "IMEI Modify"

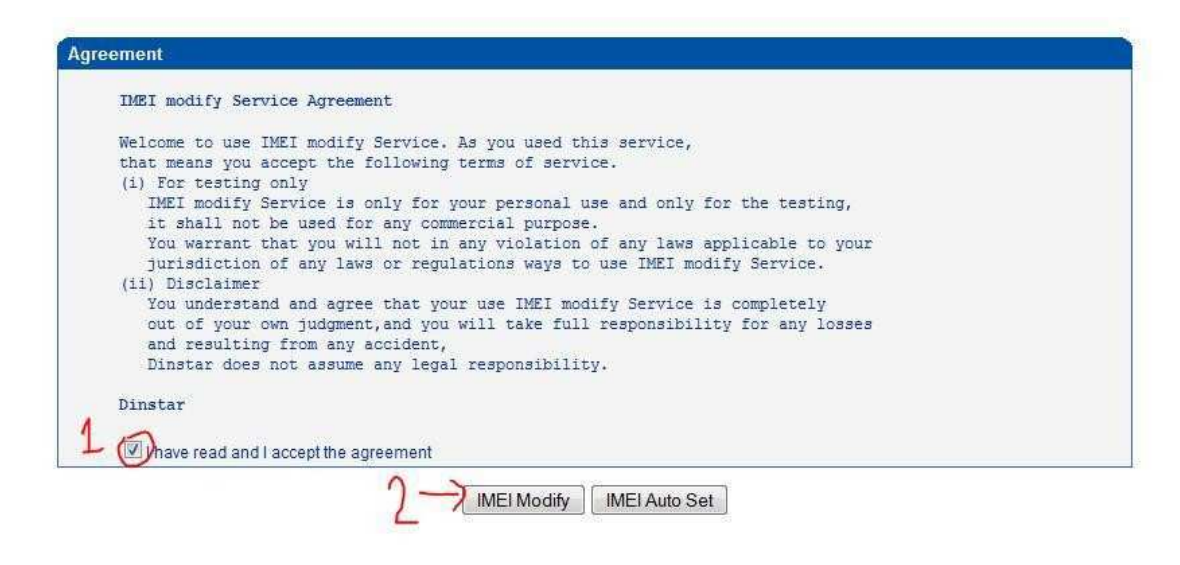

**3.** Seleccione el puerto al cual desea cambiar el IMEI (Recomendable guardar el IMEI antes de cambiar)

4. Puede descargar un generador de IMEI o puede buscar uno Online (<u>http://www.lazyzhu.com/imei-generator</u>)

#### 5. Genera un nuevo número IMEI

Generate IMEI Number -> 5

## Source Code

This was implemented in JavaScript.

· Hosted on my site

## Validate IMEI Number

- IMEI validation check
- IMEI Number Analyze
- 6. Después de tener un número IMEI verificamos que no esté bloqueado (opcional) (<u>http://www.nobbi.com/imeicheck.php</u>)

| Input:       | 5 (1000000000000               |
|--------------|--------------------------------|
| Check Digit: | 6 is correct                   |
| Issued by:   | 52 (Cetecom GmbH, Germany)     |
| TAC:         | 524401 (Unknown)               |
| FAC:         | 93                             |
| SNR:         | 589658                         |
| CD:          | 6                              |
| IMEI:        | 524401935896586                |
| Check:       | The submitted IMEI looks valid |

|--|

Check

Query database Submit data

7. Ponemos el nuevo IMEI en el Gateway y presionamos el botón "Save"

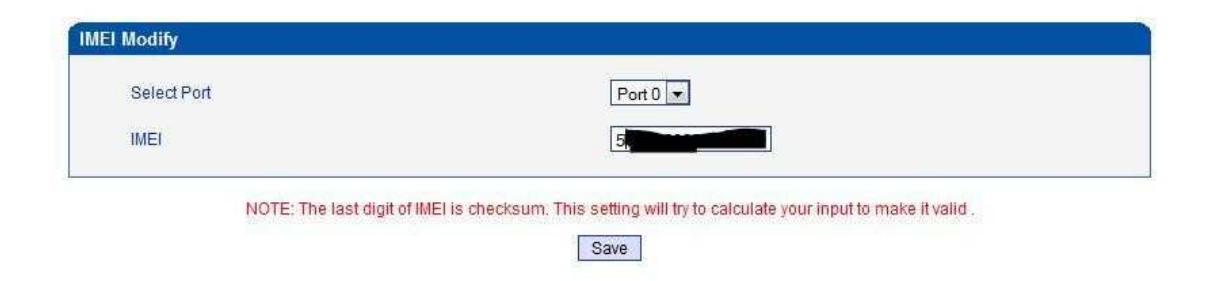

Mostrará la siguiente pantalla, si el mensaje es diferente al mostrado, significa que el IMEI no fue cambiado.

| Prompt                                |                                      |  |
|---------------------------------------|--------------------------------------|--|
|                                       | Parameters OK, setting successfully. |  |
| · · · · · · · · · · · · · · · · · · · | The endpy Creek                      |  |

8. Para aplicar los cambios Reiniciamos el Gateway. Tools---> Restat presionamos el botón "Restart"

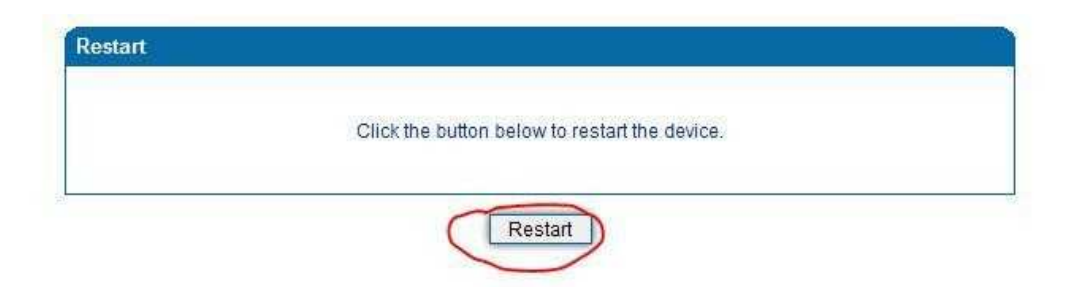

Es recomendable realizar el procedimiento varias veces si al primer intento el puerto aun no reconoce la SimCard